Nastavenie programu Vzdialený panel na displeji multifunkčného zariadenia Konica Minolta bizhub

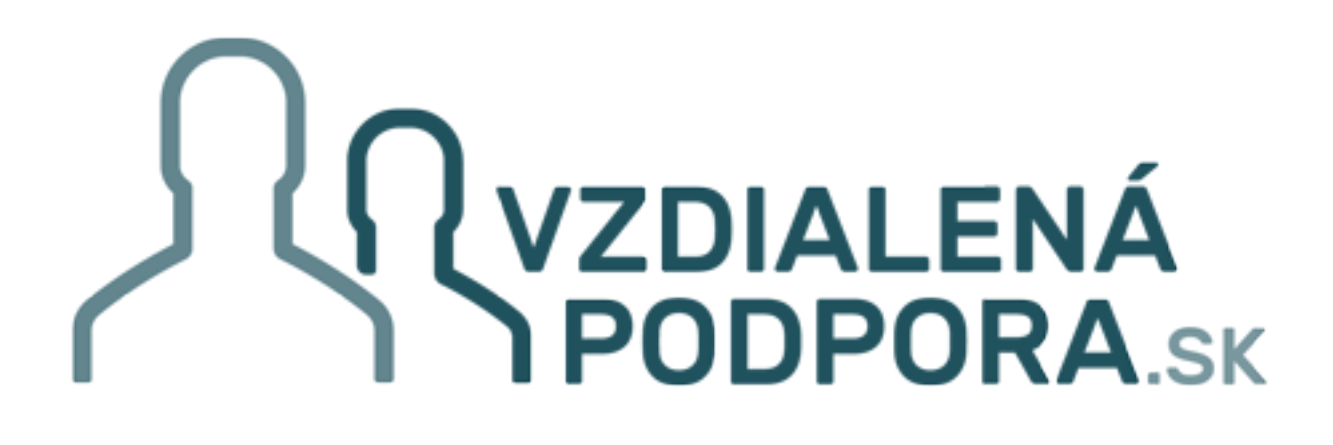

Vzdialený panel je systém na správu a nastavenie multifunkčného zariadenia Konica Minolta. Tento systém je veľmi podobný vzdialenej správe počítačov pomocou systému TeamViewer. Komunikácia medzi Vašim zariadením a serverom v našej firme je šifrovaná pomocou portu 443 Tento manuál popisuje ako nastaviť **Vzdialený panel** (bizhub Remote panel) priamo na na displeji Vášho zariadenia Konica Minolta

Na dotykovom displeji zariadenia na základnej obrazovke zatlačte tlačítko <u>Nástroje / Utility</u> Na starších zariadeniach na pravej strane vedľa dotykového displeja stlačte tlačítko <u>Nástroje</u>

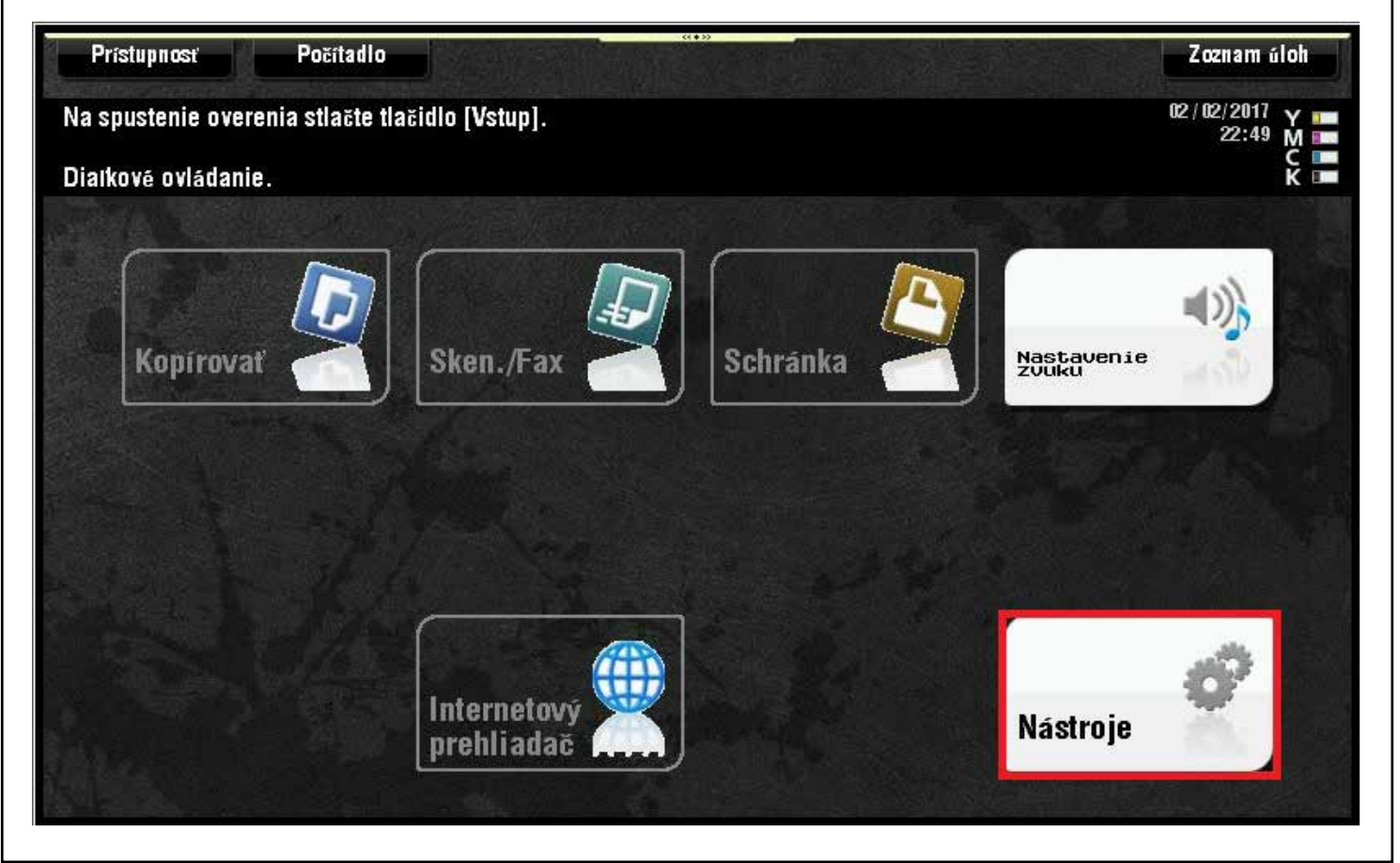

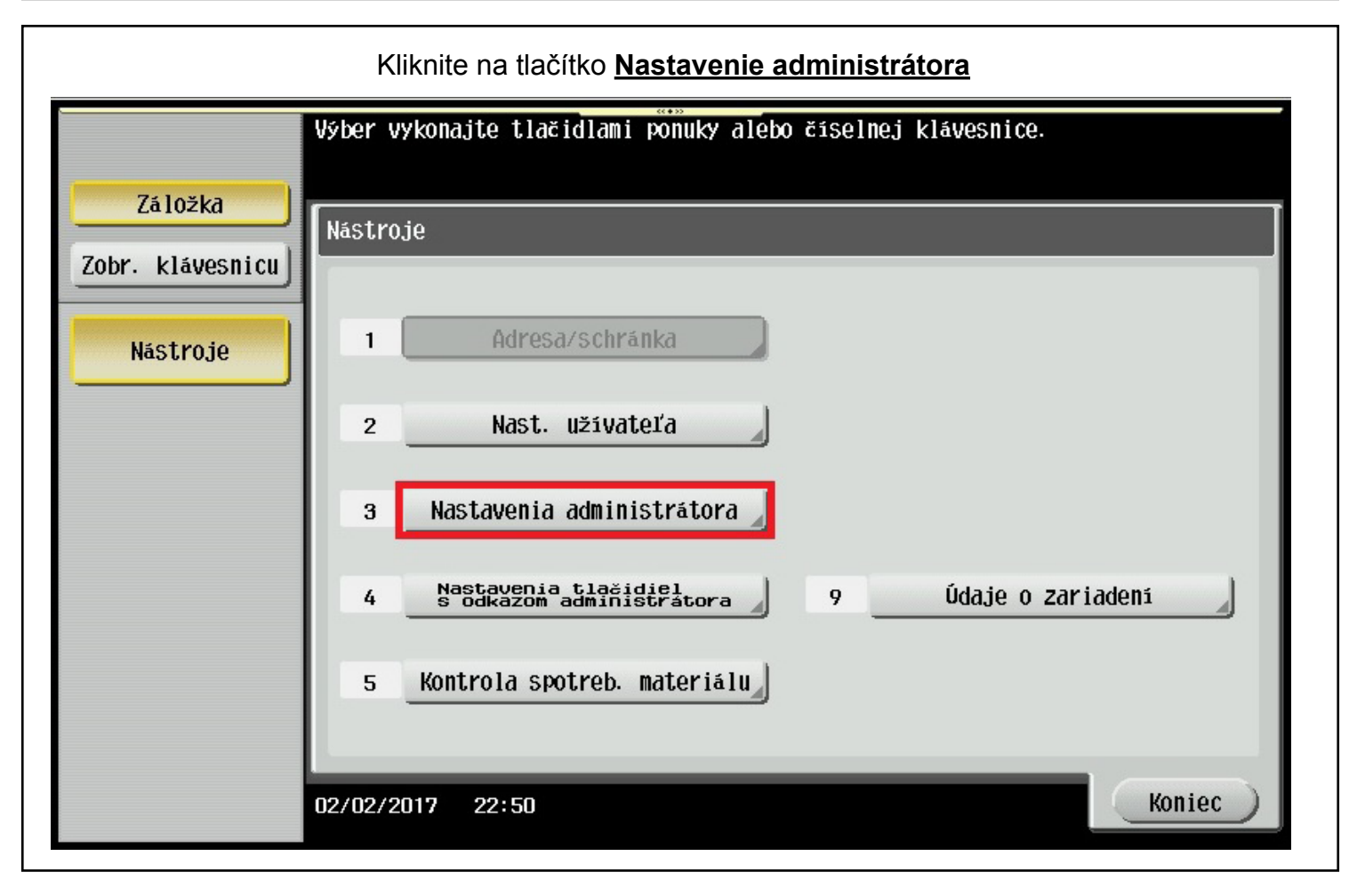

| Zadajte administrátorské heslo                                                                                                    |  |
|----------------------------------------------------------------------------------------------------|--|
| Pomocou klávesnice alebo číselnej klávesnice zadajte heslo<br>administrátora. Zadané heslo vymažete stlačením tlačidla [C].                                                                                                    |  |
| Nástroje > Nastavenia administrátora                                                                                                    |  |
| жжжжжжжжжжжжжжжжжжжжжжжжжжжжжжжжжжжжжжж                                                                                                    |  |
| $ \begin{array}{c} \leftarrow & \rightarrow & \underline{Y}\underline{W}\underline{P} \\ 1 & 2 & 3 & 4 & 5 & 6 & 7 & 8 & 9 & 0 & - & = & \cdot \\ 1 & 2 & 3 & 4 & 5 & 6 & 7 & 8 & 9 & 0 & - & = & \cdot \\ 1 & 2 & 3 & 4 & 5 & 6 & 7 & 8 & 9 & 0 & - & = & \cdot \\ 1 & 2 & 3 & 4 & 5 & 6 & 7 & 8 & 9 & 0 & - & = & \cdot \\ 1 & 2 & 3 & 4 & 5 & 6 & 7 & 8 & 9 & 0 & - & = & \cdot \\ 1 & 2 & 3 & 4 & 5 & 6 & 7 & 8 & 9 & 0 & - & = & \cdot \\ 1 & 2 & 3 & 4 & 5 & 6 & 7 & 8 & 9 & 0 & - & = & \cdot \\ 1 & 2 & 3 & 4 & 5 & 6 & 7 & 8 & 9 & 0 & - & = & \cdot \\ 2 & 8 & 6 & 7 & 8 & 9 & 0 & - & = & \cdot \\ 2 & 8 & 6 & 7 & 8 & 8 & 0 & 0 & 0 & 0 & 0 & 0 \\ 2 & 8 & 1 & 1 & 1 & 1 & 1 & 1 & 1 & 1 & 1$ |  |
| 02/02/2017 22:52                                                                                                    |  |

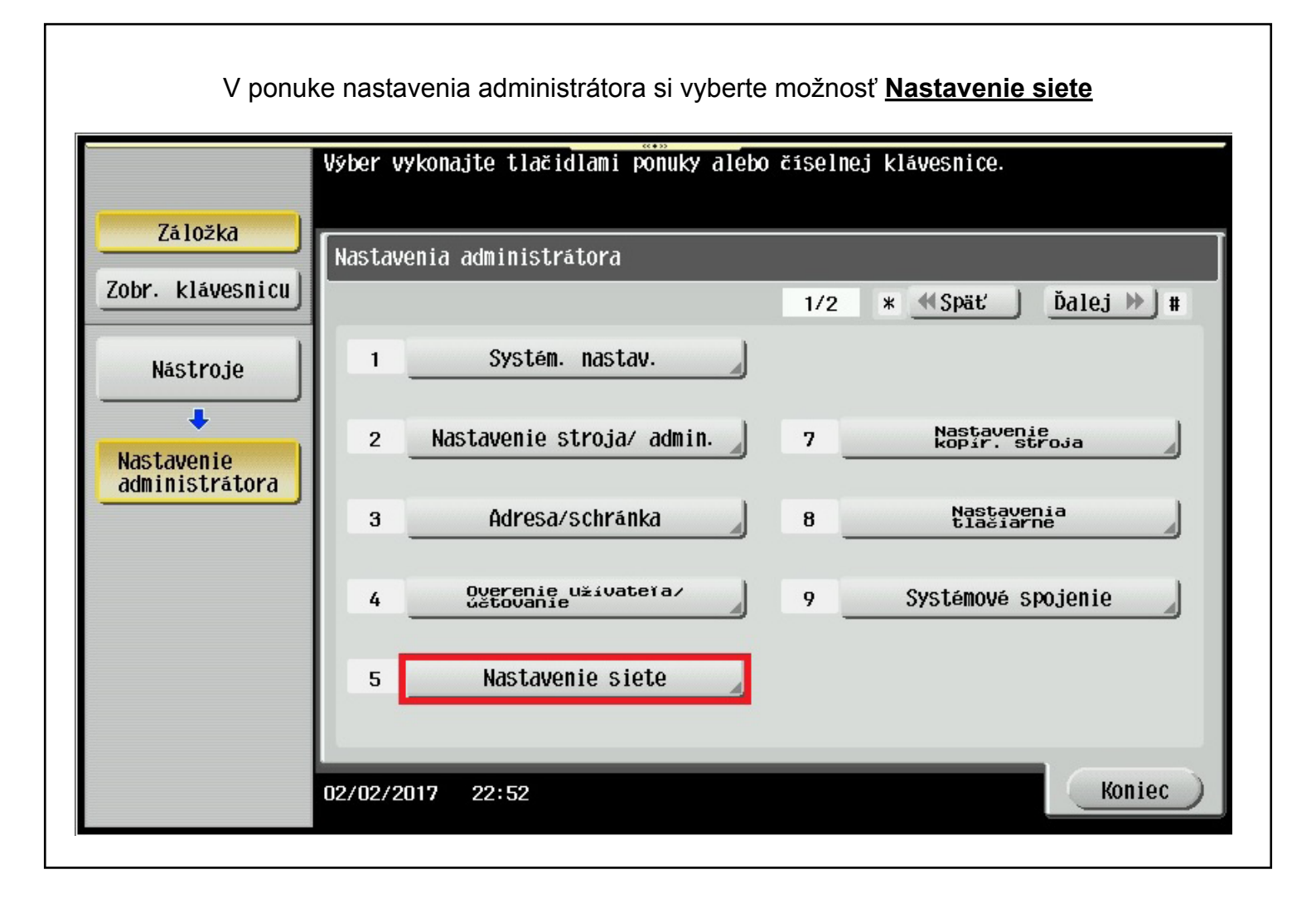

Pomocou tlačítka **Ďalej** v pravom hornom rohu sa prekliknite na druhú podstránku. Kliknite na tlačítko **Nastavenie WebDav** 

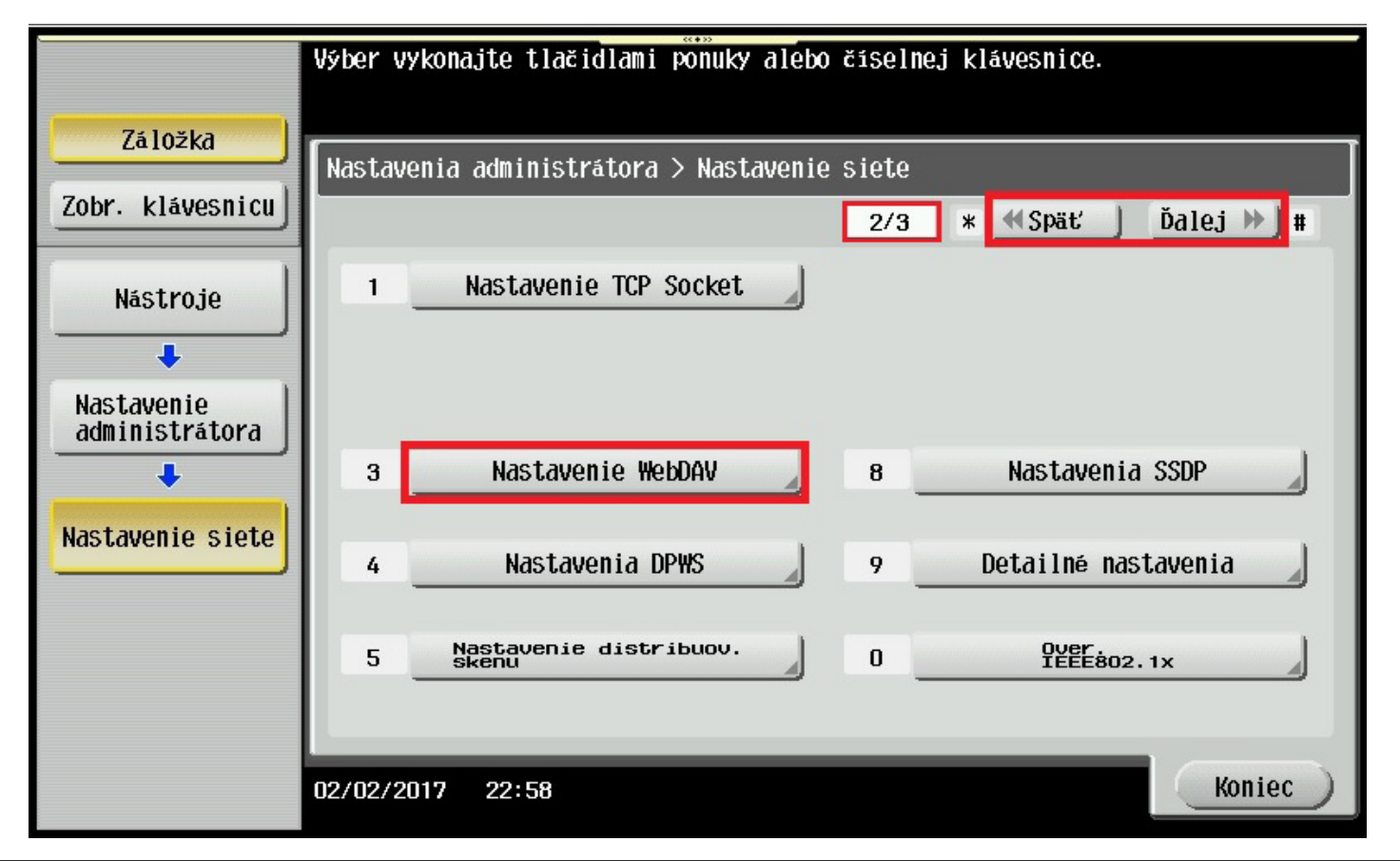

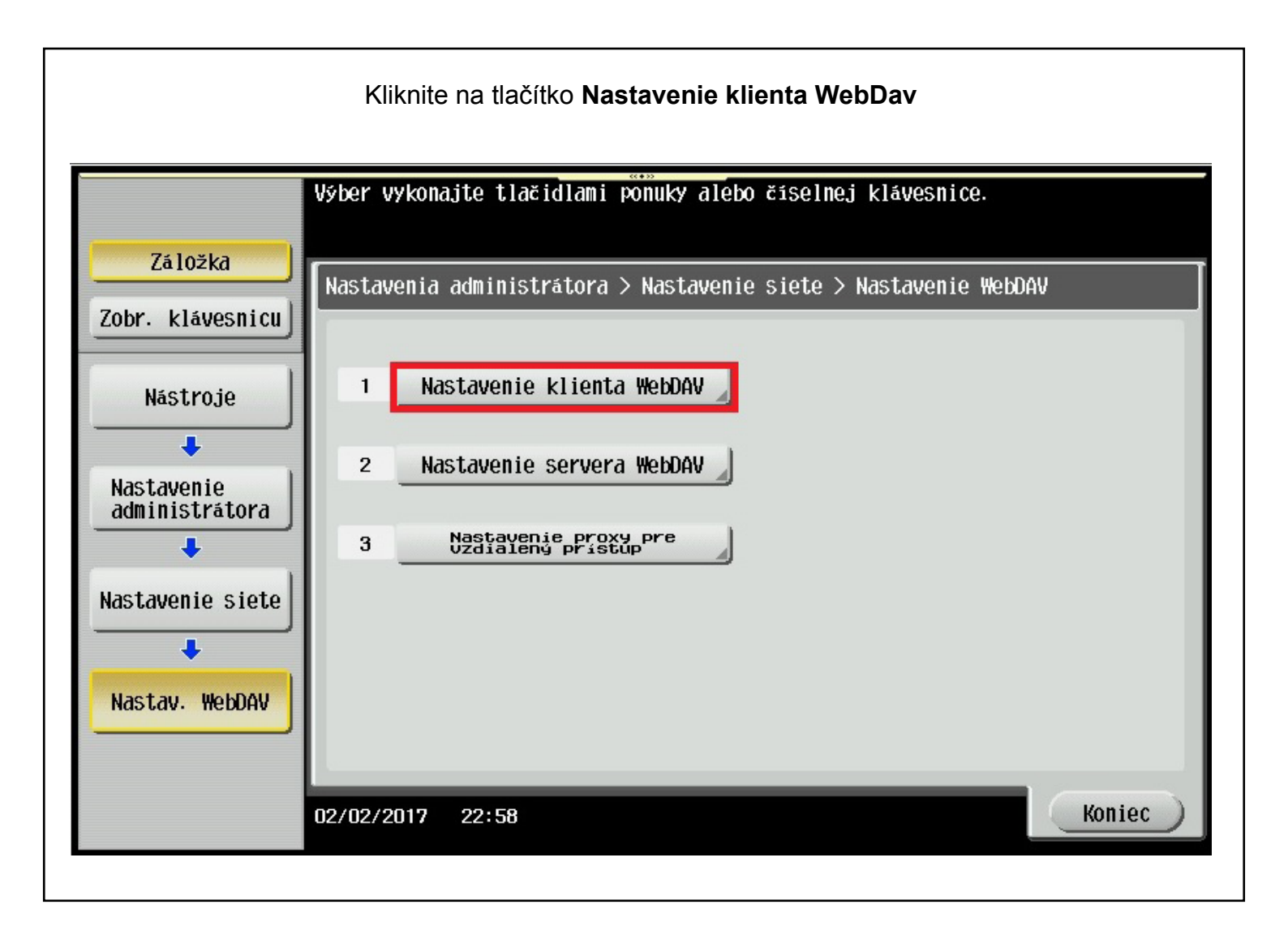

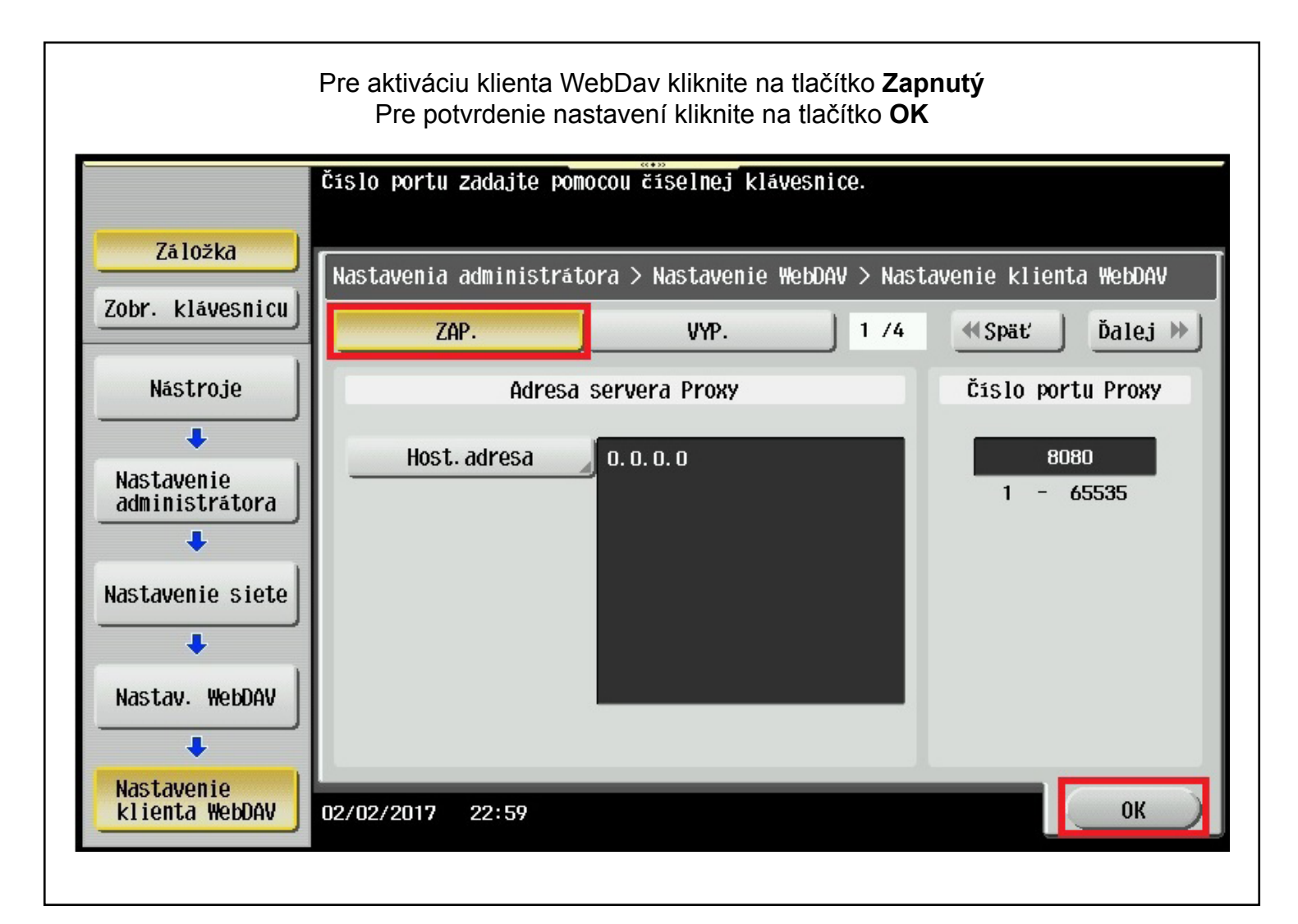

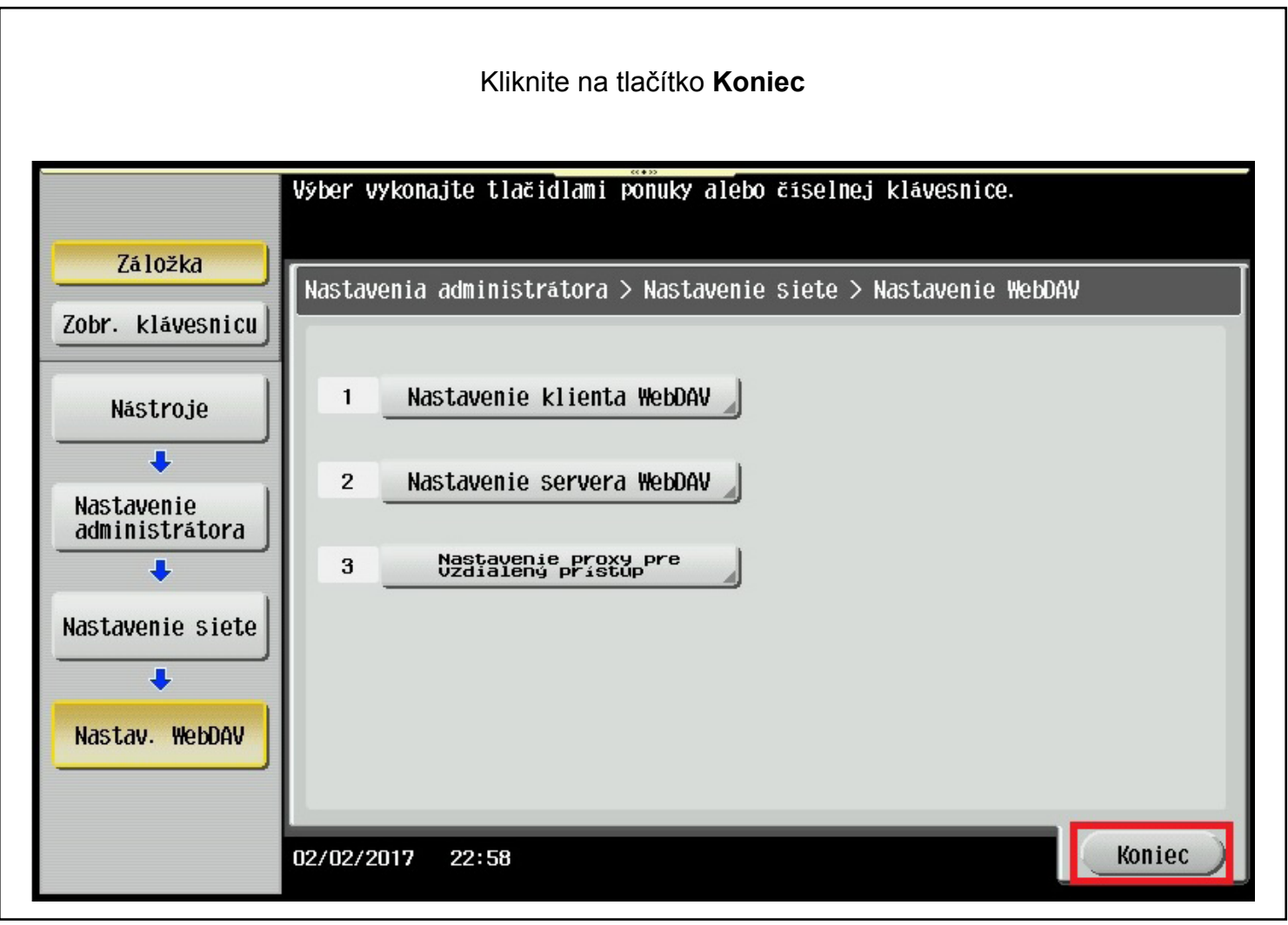

## Ak nepoužívate PROXY server preskočte toto nastavenie Nastavenie PROXY servera WebDav

|                              | Číslo portu zadajte pomocou číselnej klávesnice.                     |                                          |
|------------------------------|----------------------------------------------------------------------|------------------------------------------|
| Záložka<br>Zobr. klávesnicu  | Nastavenia administrátora > Nastavenie WebDAV > Nas<br>ZAP. VYP. 174 | tavenie klienta WebDAV<br>≪Späť Ďalej )> |
| Nástroje                     | Adresa servera Proxy                                                 | Čislo portu Proxy                        |
| Nastavenie<br>administrátora | Host. adresa 🔪 0. 0. 0. 0                                            | 8080<br>1 - 65535                        |
| Nastavenie siete             |                                                                      |                                          |
| Nastav. WebDAV               |                                                                      |                                          |
| klienta WebDAV               | 02/02/2017 22:59                                                     | ОК                                       |

Pre zadanie adresy PROXY servera kliknite na tlačítko Host adresa

Vo vrchnom riadku si vyberte možnosť, akým spôsobom chcete zadať adresu Vašho servera PROXY. Ak zadávate IP adresu, kliknite na tlačítko **Zadanie adresy IPv4 / IPv6** a zadajte IP adresu servera PROXY. Pre zadanie adresy použite klávesnicu na displeji nižšie Pre potvrdenie adresy kliknite na tlačítko **OK** 

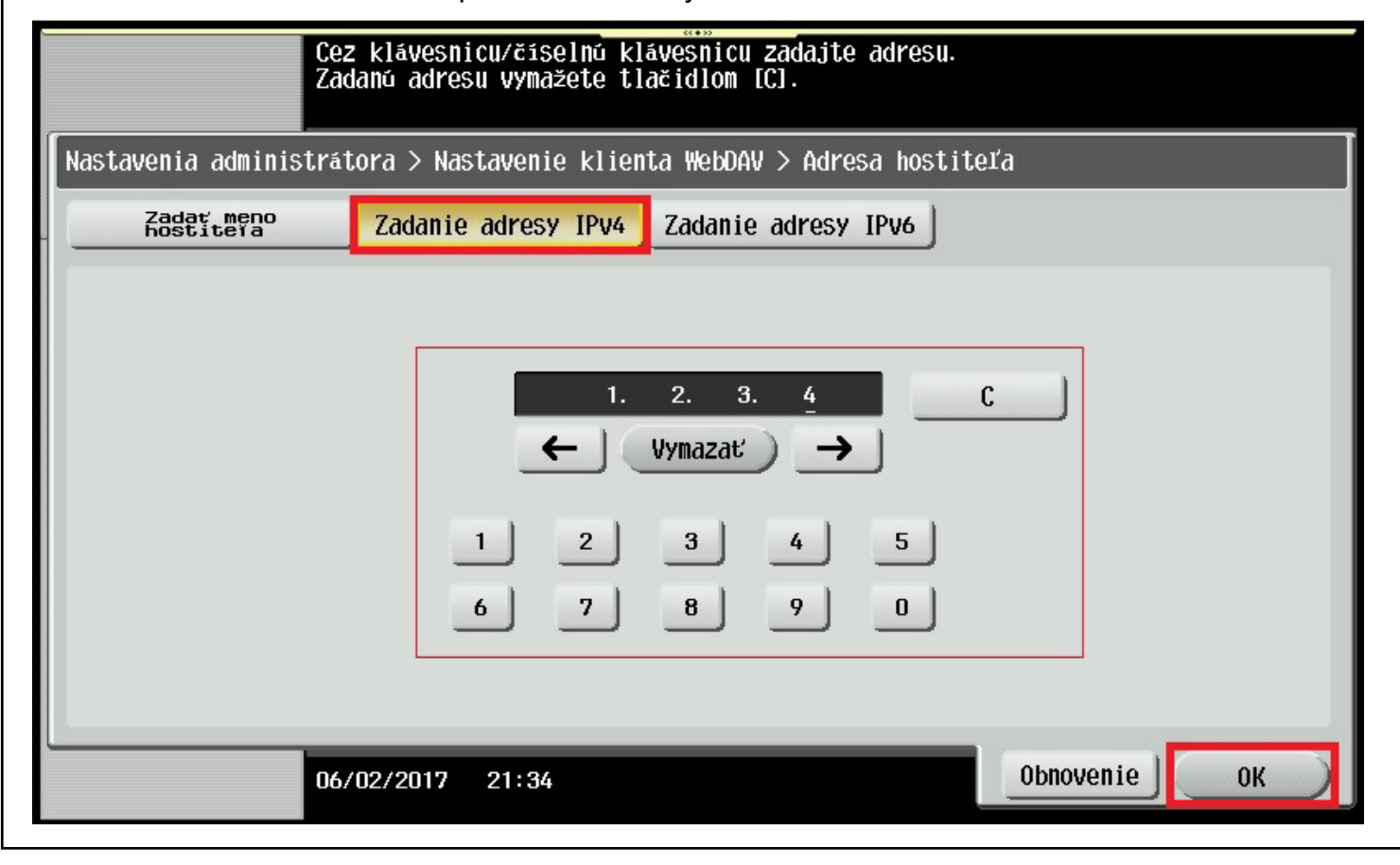

| Ak zadávate Host name, kliknite na tlačítko <b>Zadať meno hostitela</b> a zadajte host na<br>servera<br>Pre potvrdenie adresy kliknite na tlačítko <b>OK</b> | ame PROXY |
|----------------------------------------------------------------------------------------------------|-----------|
| Cez klávesnicu/číselnú klávesnicu zadajte meno hostiteľa.<br>Tlačidlom [C] vymažete zadané meno.                                                             |           |
| Nastavenia administrátora > Nastavenie klienta WebDAV > Adresa hostiteľa                                                                                     |           |
| Zadav meno<br>Zadanie adresy IPv4 Zadanie adresy IPv6                                                                                                    |           |
| moj_proxy_server.sk                                                                                                    |           |
| ← → Ÿäta AltGr                                                                                                    |           |
| 1 2 3 4 5 6 7 8 9 0 -                                                                                                    |           |
| q w e r t y u i o p                                                                                                    |           |
| asd fghjkl                                                                                                    |           |
| zxcvbnm.                                                                                                    | 10 A      |
| Shift                                                                                                    |           |
| 06/02/2017 21:36 @A Zyäčs. Obnovenie                                                                                                    | ОК        |

Pre nastavenie Čísla portu Proxy číslo portu nastavte na softvérovej klávesnici (V ľavom hornom rohu kliknite na Zobraz klávesnicu) alebo pri starších zariadeniach pomocou hardvérovej klávesnice na pravo od displeja. Pomocou klávesy C zresetujte pôvodné zadanie a nastavte vami používané číslo portu PROXY. Kliknite na tlačítko Ďalej

|                                                              | Číslo portu zadajte pomocou číselnej klávesnice.                                                                                                    |
|--------------------------------------------------------------|----------------------------------------------------------------------------------------------------|
| Záložka<br>Zobr. klávesnicu<br>ABC DEF<br>1 2 3              | Nastavenia administrátora > Nastavenie WebDAV > Nastavenie klienta WebDAV<br>ZAP. VYP. 1 /4 《Späť Ďalej »<br>Adresa servera Proxy Číslo portu Proxy |
| GHI JKL MNO<br>4 5 6<br>PQRS TUV WXYZ<br>7 8 9<br>* 0 #<br>C | Host. adresa     1.     2.     3.     4     8080       ALEBO     Moj_Proxy_Server.sk     1     -     65535                                          |
|                                                              | 06/02/2017 21:31 OK                                                                                                    |

Pre autentifikáciu na PROXY server, zadajte prihlasovacie meno **Meno užívateľa** a heslo **Heslo** Následne kliknite na tlačítko **Ďalej** 

| Záložka   Nastavenia administrátora > Nastavenie WebDAV > Nastavenie klienta WebDAV     Zobr. klávesnicu   ZAP.   VYP.   2 /4   VSpäť   Ďalej >>     Nástroje   MEXPatera |
|----------------------------------------------------------------------------------------------------|
| Zobr. klávesnicu ZAP. VYP. 2 /4 Mspäť Ďalej >>   Nástroje MSDDatexa MSDDatexa                                                                                             |
| Nástroje Meno                                                                                                    |
|                                                                                                    |
| Nastavenie<br>administrátora Heslo                                                                                                    |
| Nastavenie siete                                                                                                    |
|                                                                                                    |
|                                                                                                    |
| Nastavenie<br>klienta WebDAV 02/02/2017 23:00 0K                                                                                                    |

| Všetky hodnoty nastavte ako sú uvedené nižšie a kliknite na tlačítko <b>Ďalej</b> |                                                         |                                                         |                                   |
|-----------------------------------------------------------------------------------|---------------------------------------------------------|---------------------------------------------------------|-----------------------------------|
| Záložka                                                                           | Časový limit spojenia nast<br>Nastavenia administrátora | avte pomocou číselnej kláv<br>> Nastavenie WebDAV > Nas | esnice.<br>tavenie klienta WebDAV |
| Zobr. klavesnicu                                                                  | ZAP.                                                    | VYP. 3 /4<br>Čas. limit. spoj.                          | Kód znaku na                      |
| Nastavenie                                                                        | áno l                                                   |                                                         |                                   |
| administratora                                                                    | Ano                                                     | 60 Druhá                                                |                                   |
| Nastavenie siete                                                                  | Nie                                                     | 5 - 300                                                 | Kódovacia stránka<br>Windows      |
| Nastav. WebDAV                                                                    |                                                         |                                                         |                                   |
| Nastavenie<br>klienta WebDAV                                                      | 02/02/2017 23:00                                        |                                                         | ОК                                |

Všetky hodnoty nastavte ako sú uvedené nižšie. Pre potvrdenie nastavených hodnôt kliknite na tlačítko **OK** 

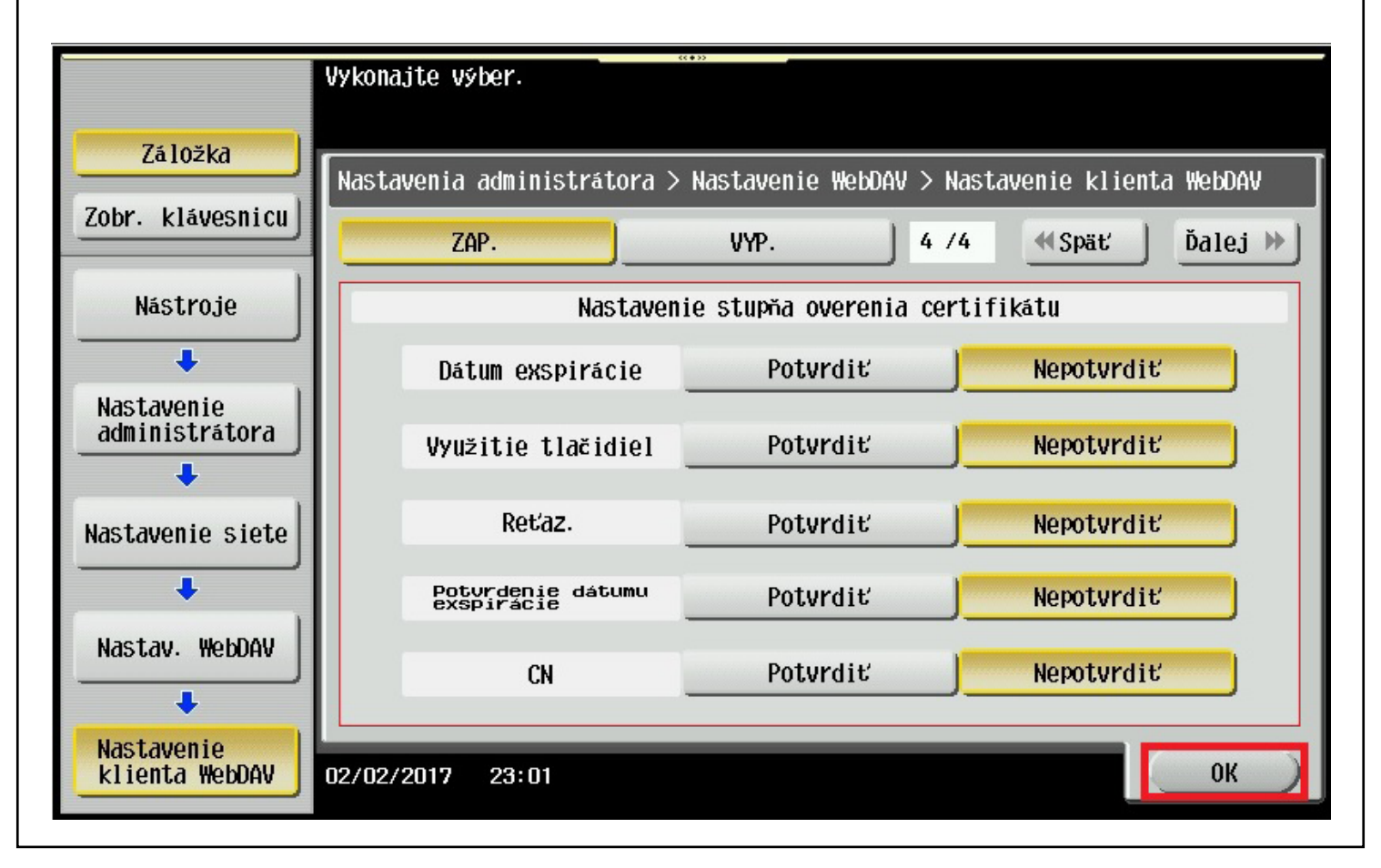

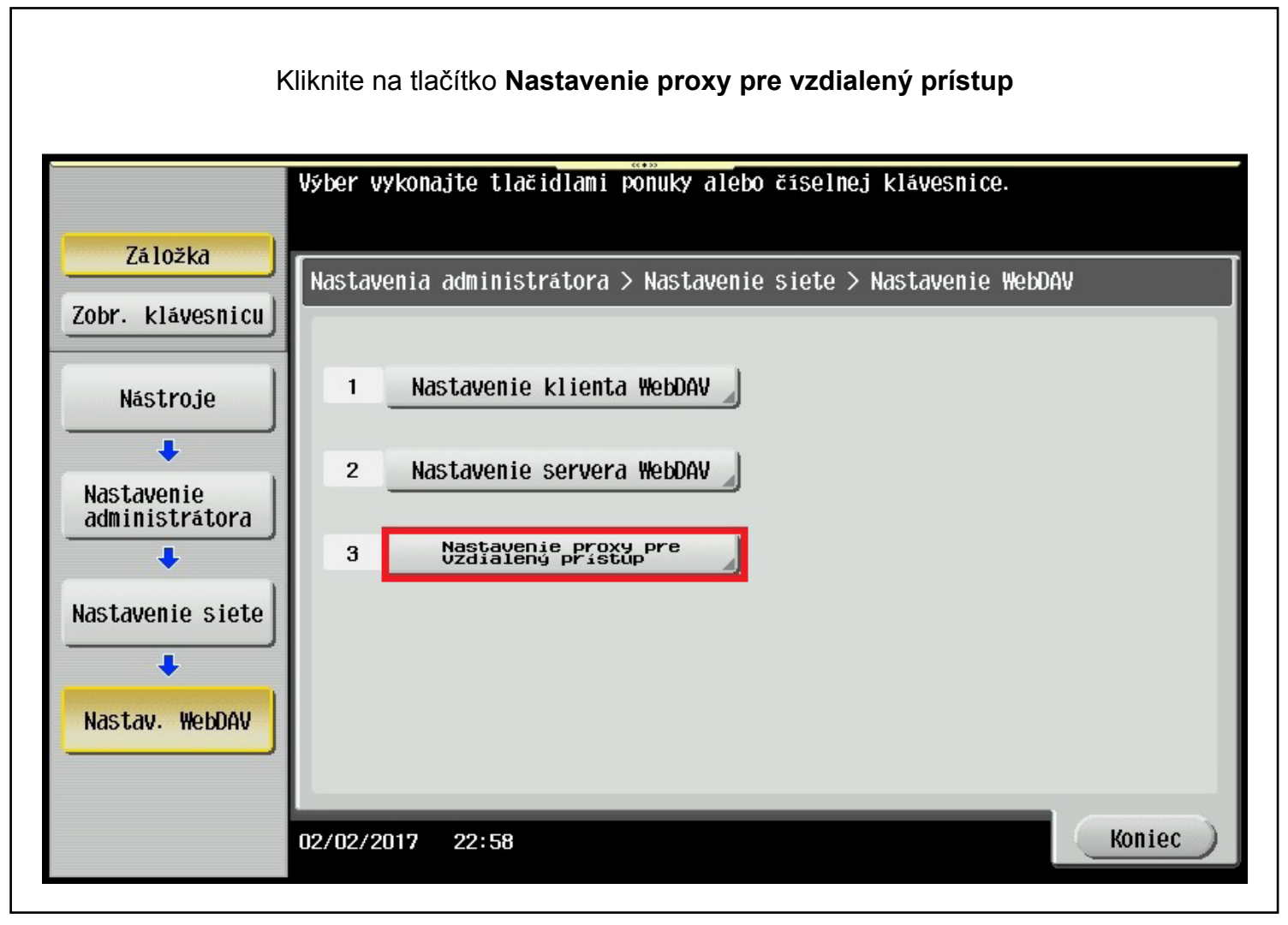

Zapnite vzdialený prístup pomocou tlačítka **Zapnut**, kliknite na tlačítko **Nastavenie klienta WebDav a synchronizácia** 

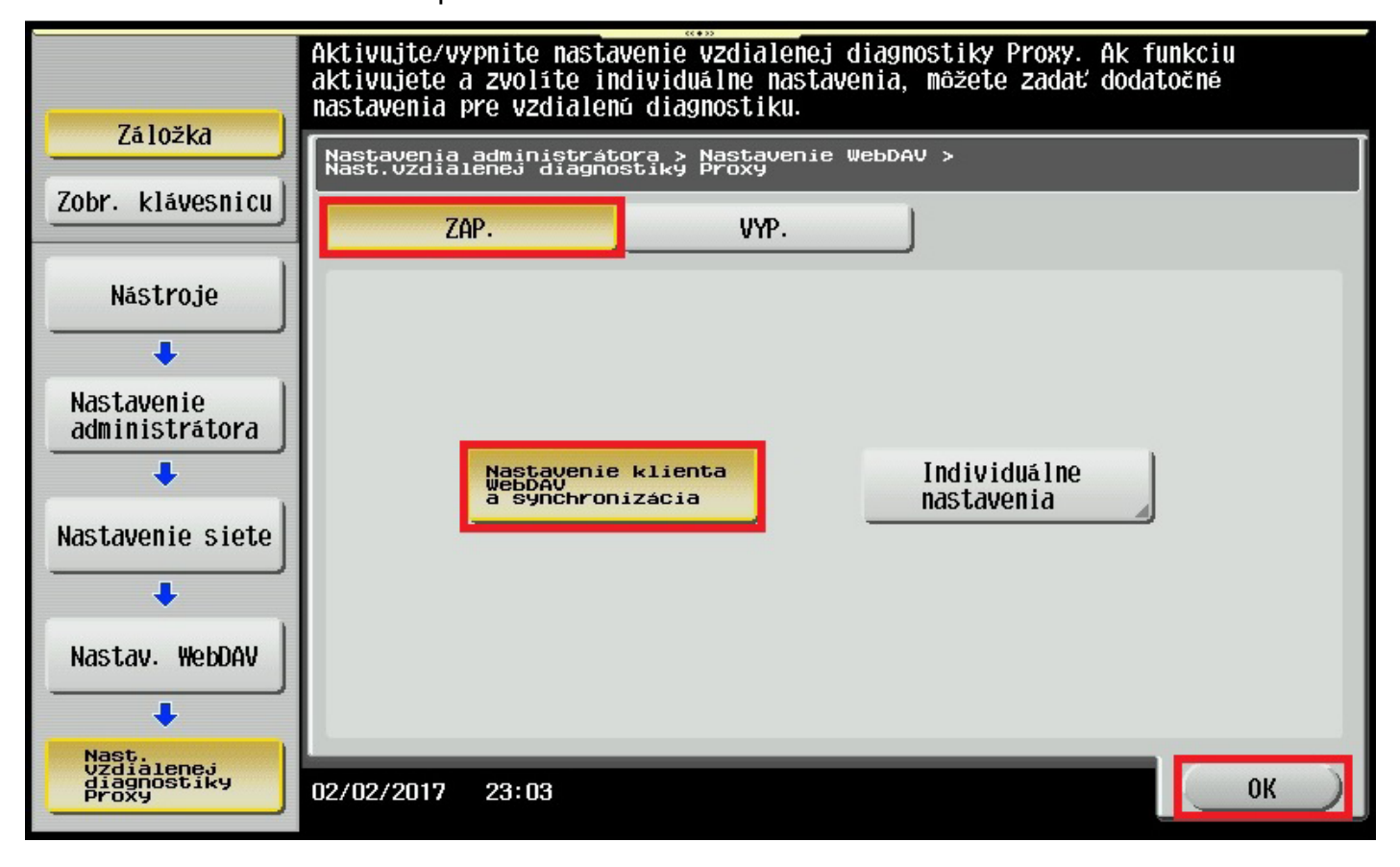

| Pokračovanie nastavenia Remote panel klient                                                                                                    |                                                                                                    |
|----------------------------------------------------------------------------------------------------|----------------------------------------------------------------------------------------------------|
| Pomocou tlačítka <b>Ďalej</b> v pravom hornom rohu sa prekliknite na tretiu podstránku<br>Kliknite na tlačítko <b>Nastavenie Vzdialeného panela</b> |                                                                                                    |
| Záložka<br>Zobr. klávesnicu<br>Nástroje<br>Nastavenie<br>administrátora<br>Nastavenie siete                                                         | Výber vykonajte tlačidlami ponuky alebo číselnej klávesnice.<br>Nastavenia administrátora > Nastavenie siete<br>3/3 * ** Späť: Ďalej > #<br>7 Panela<br>8 Nastavenia vzdialeneho<br>8 Nastavenia aktualizácie |
|                                                                                                    | 02/02/2017 22:53 Koniec                                                                                                    |

Pre potvrdenie nastavení kliknite na tlačítko OK

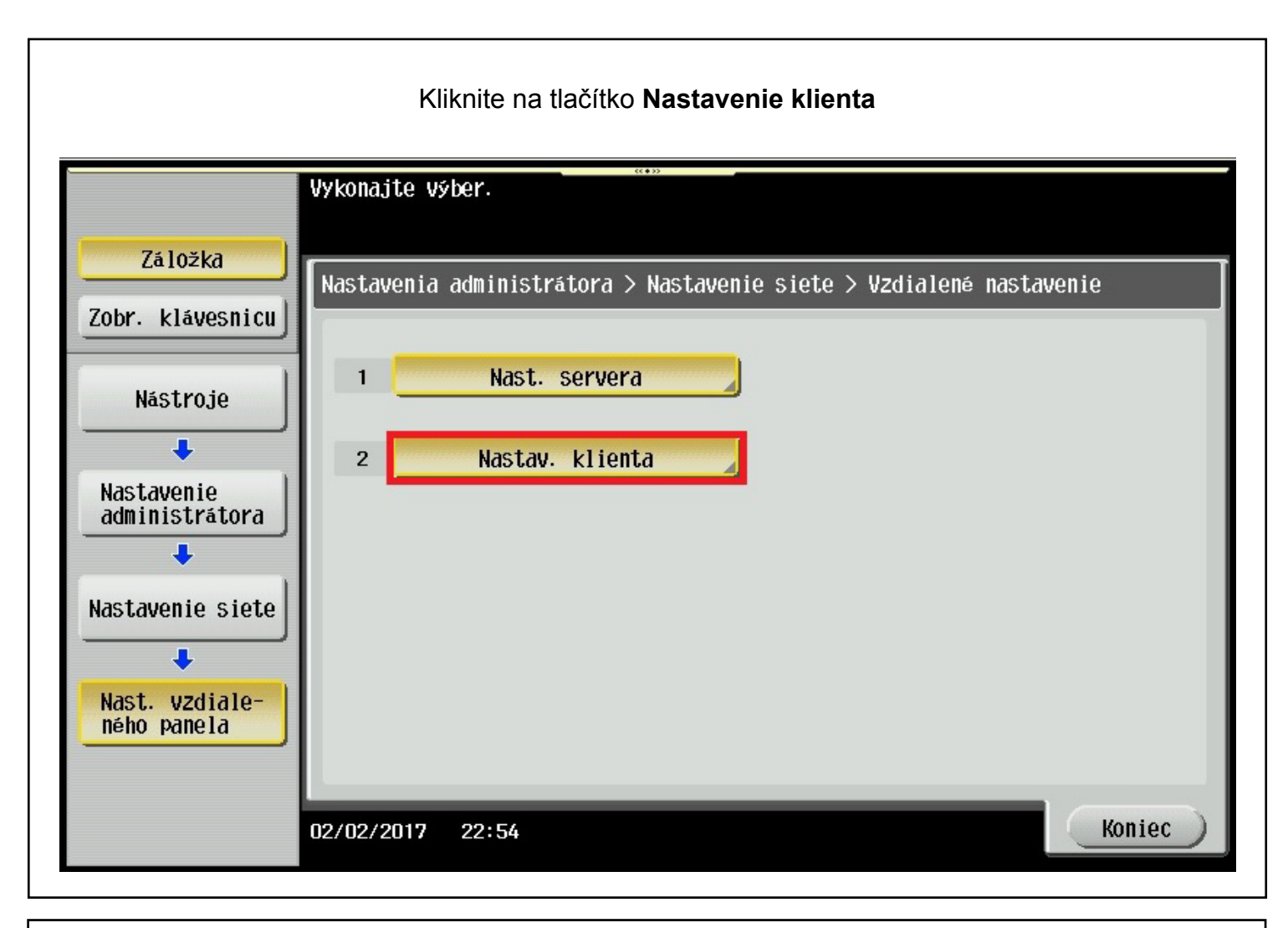

Pre aktiváciu klienta Vzdialený panel kliknite na tlačítko Zapnúť Skontrolujte a v prípade potreby nastavte čislo portu na hodnotu 443 a Časový limit spojenia na hodnotu 300 sekúnd (Timeout). Kliknite na tlačítko Zadať v danej kategórii a pomocou softvérovej klávesnice (V ľavom hornom rohu kliknite na Zobraz klávesnicu) nastavte požadovanú .hodnotu. Pomocou klávesy C vyresetujete stávajúcu hodnotu Následne kliknete na tlačítko Ďalei

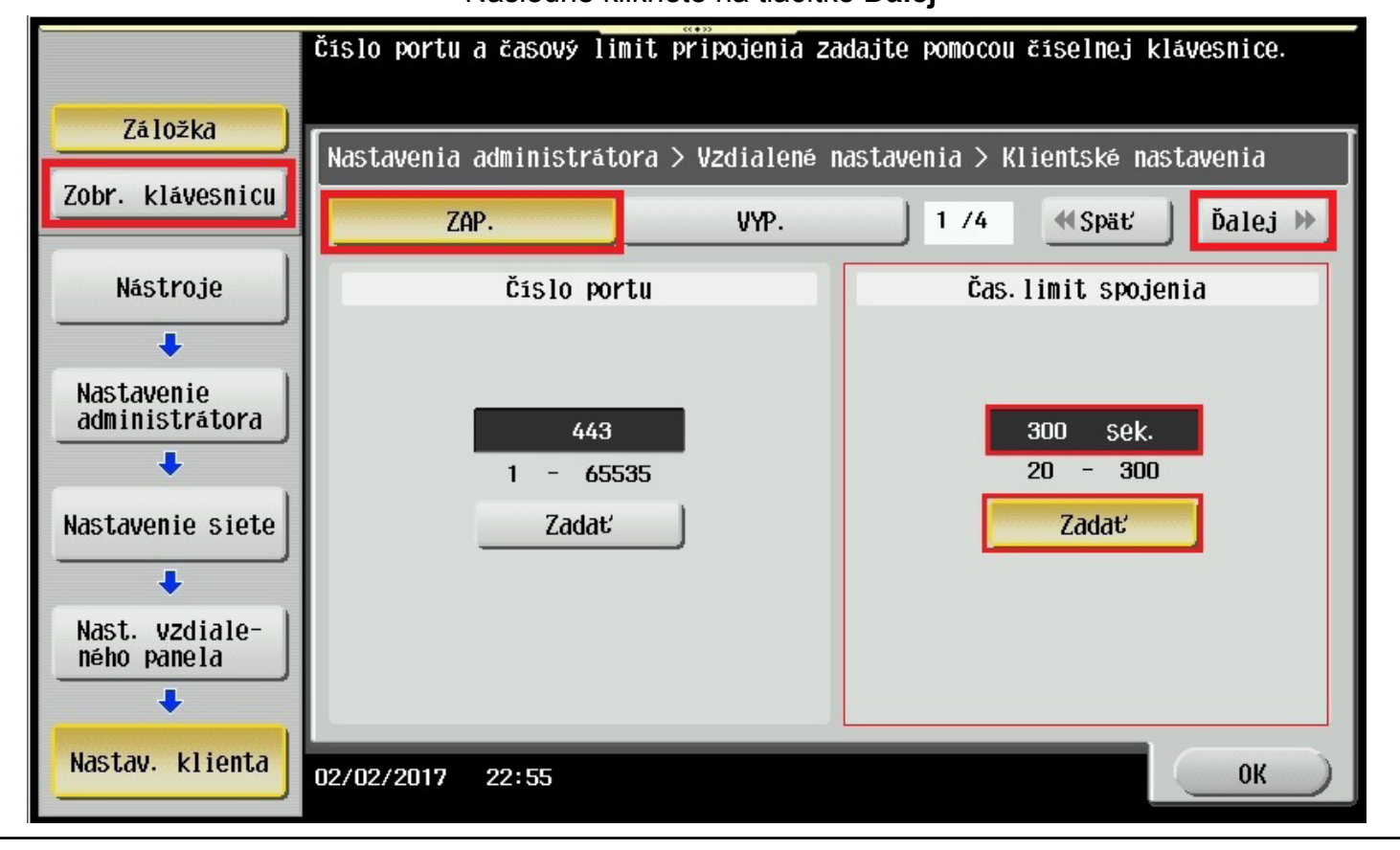

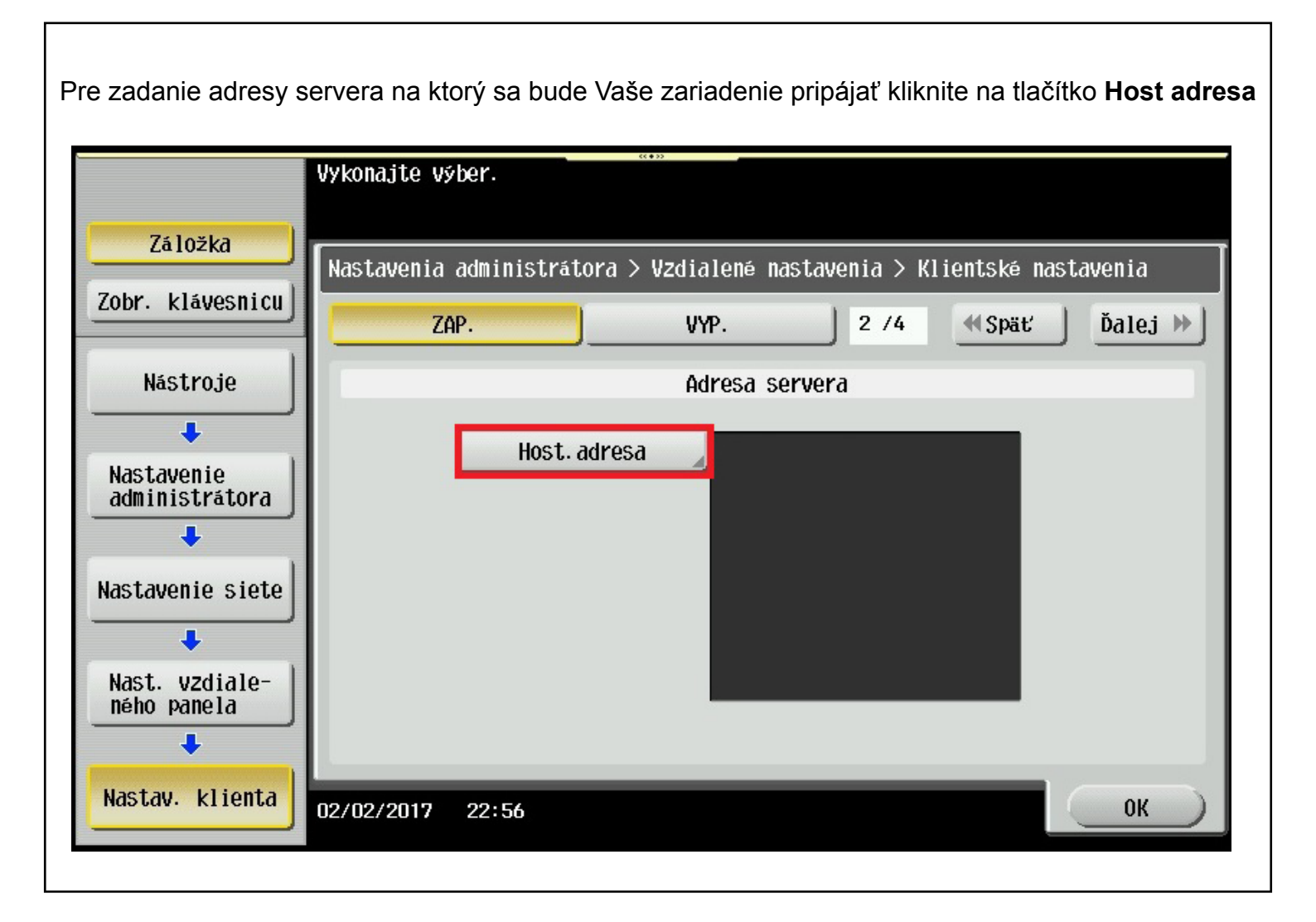

Kliknite na tlačítko **Zadať meno hostiteľa**. Pomocou klávesnice nižšie napíšte adresu servera <u>remotepanel.sk</u> a následne kliknite na tlačítko **OK** 

| Cez klávesnicu/číselnú klávesnicu zadajte meno hostiteľa.<br>Tlačidlom [C] vymažete zadané meno. |
|--------------------------------------------------------------------------------------------------|
| Nastavenia administrátora > Nastav. klienta> Adresa hostiteľa                                    |
| Zadari meno Zadanie adresy IPv4 Zadanie adresy IPv6                                              |
| remotepanel.sk C                                                                                 |
| ← → Ÿäten AltGr                                                                                  |
| 1 2 3 4 5 6 7 8 9 0 -                                                                            |
| q w e r t y u i o p                                                                              |
| asd fghjkl                                                                                       |
| z x c v b n m .                                                                                  |
| Shift                                                                                            |
| 06/02/2017 21:40 @A ZXªčš. Obnovenie OK                                                          |

## Pri správnom vyplnení adresy servera sa táto adresa objavý tak ako na obrázku nižšie Kliknite na tlačítko **Ďalej**

|                               | ((+))                                                                   |
|-------------------------------|-------------------------------------------------------------------------|
|                               | Vykonajte výber.                                                        |
|                               |                                                                         |
| Záložka                       | ſ                                                                       |
|                               | Nastavenia administrátora > Vzdialené nastavenia > Klientské nastavenia |
| Zobr. klávesnicu              | ZAP. VYP. 2 /4 (Späť) Ďalej »                                           |
| Nástroje                      | Adresa servera                                                          |
| +                             |                                                                         |
| Nastavenie<br>administrátora  | Host. adresa remotepanel. sk                                            |
| +                             |                                                                         |
| Nastavenie siete              |                                                                         |
| +                             |                                                                         |
| Nast. vzdiale-<br>ného panela |                                                                         |
| +                             |                                                                         |
| Nactau klionta                |                                                                         |
| Mastav. Kilelita              | 02/02/2017 22:56 OK                                                     |
|                               |                                                                         |

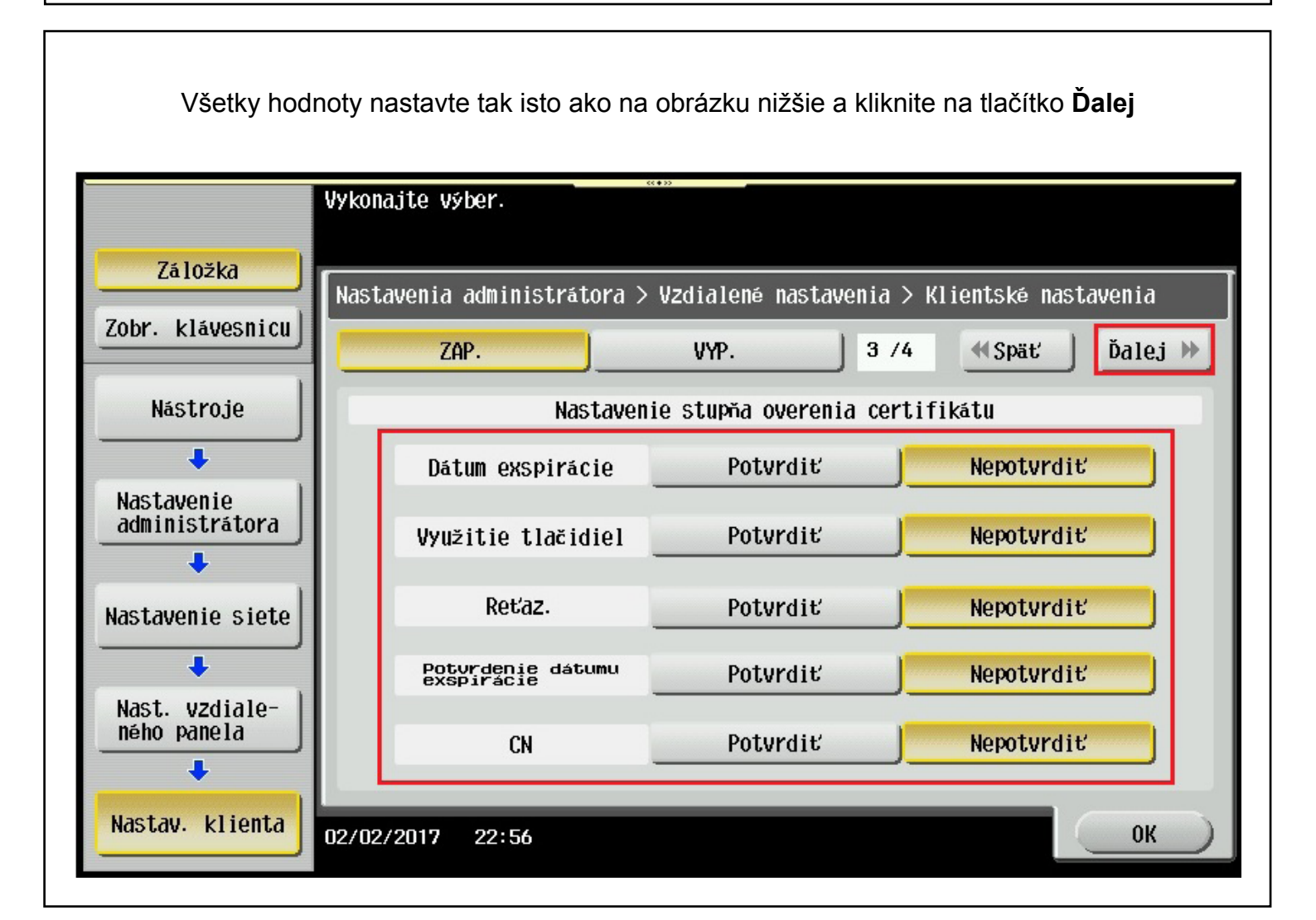

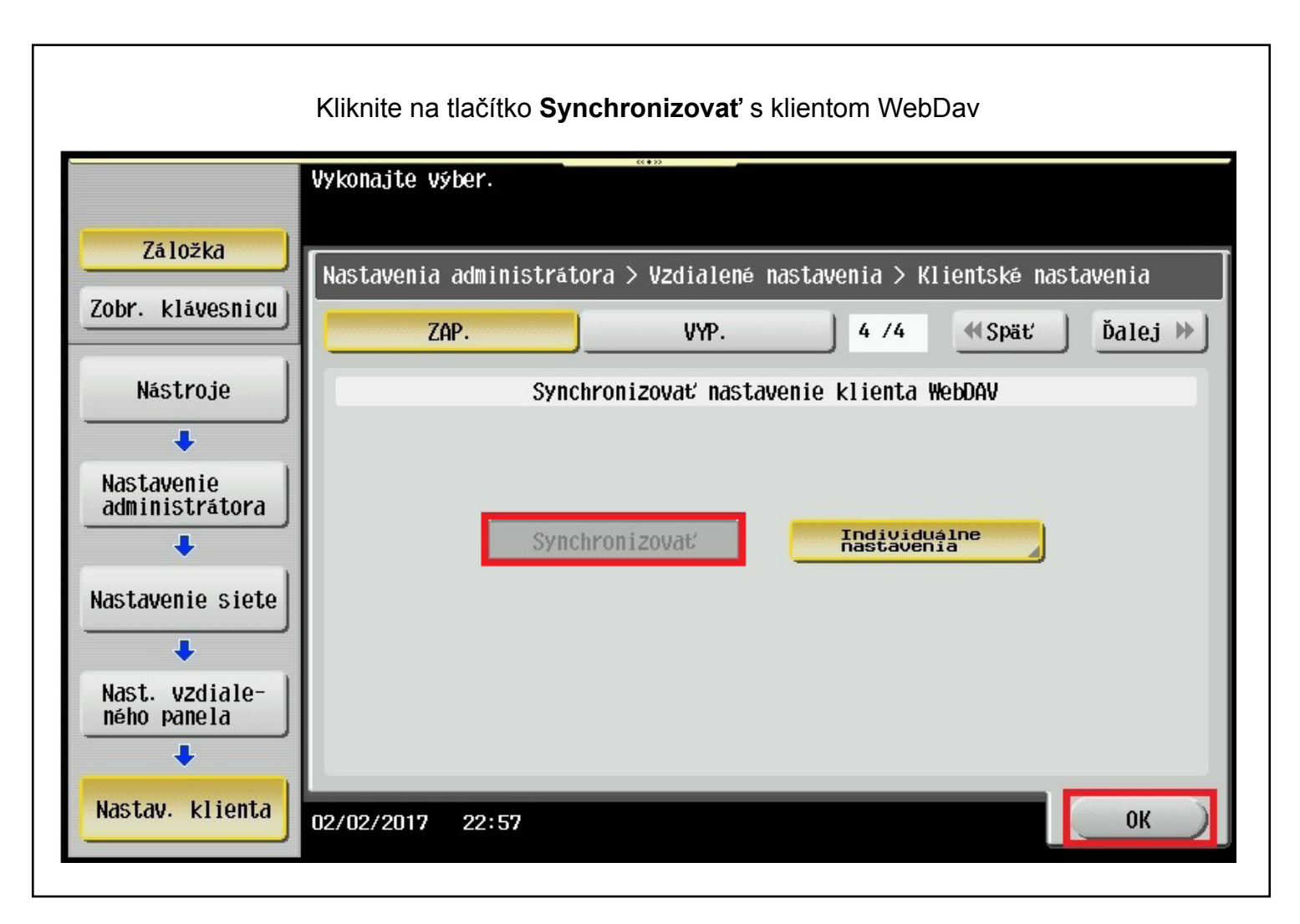

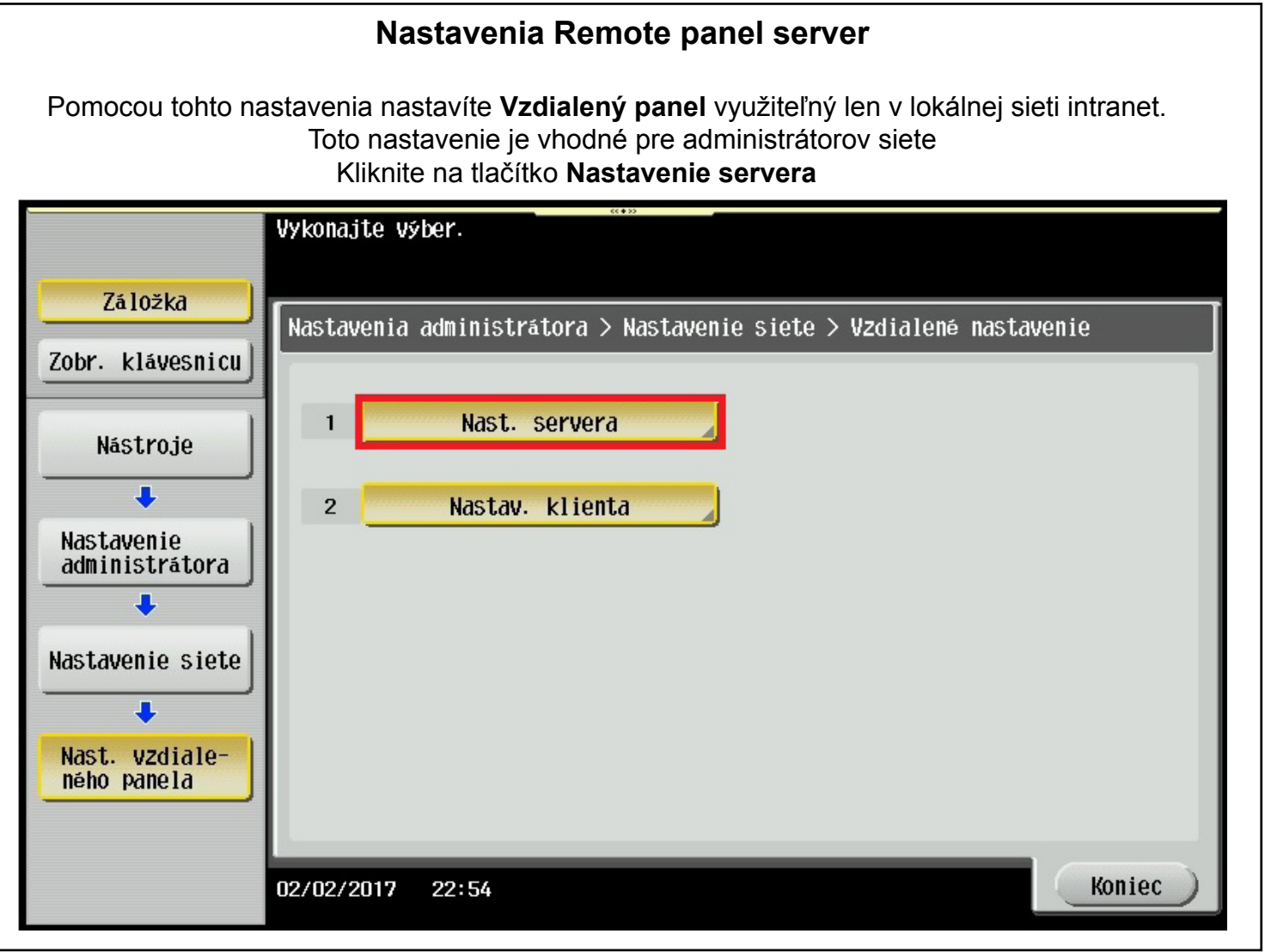

Pre aktiváciu servera Vzdialený panel kliknite na tlačítko Zapnúť

Skontrolujte nastavenie čísla portu aby mal hodnotu **50443** a pre potvrdenie nastavených hodnôt kliknite na tlačítko **OK** 

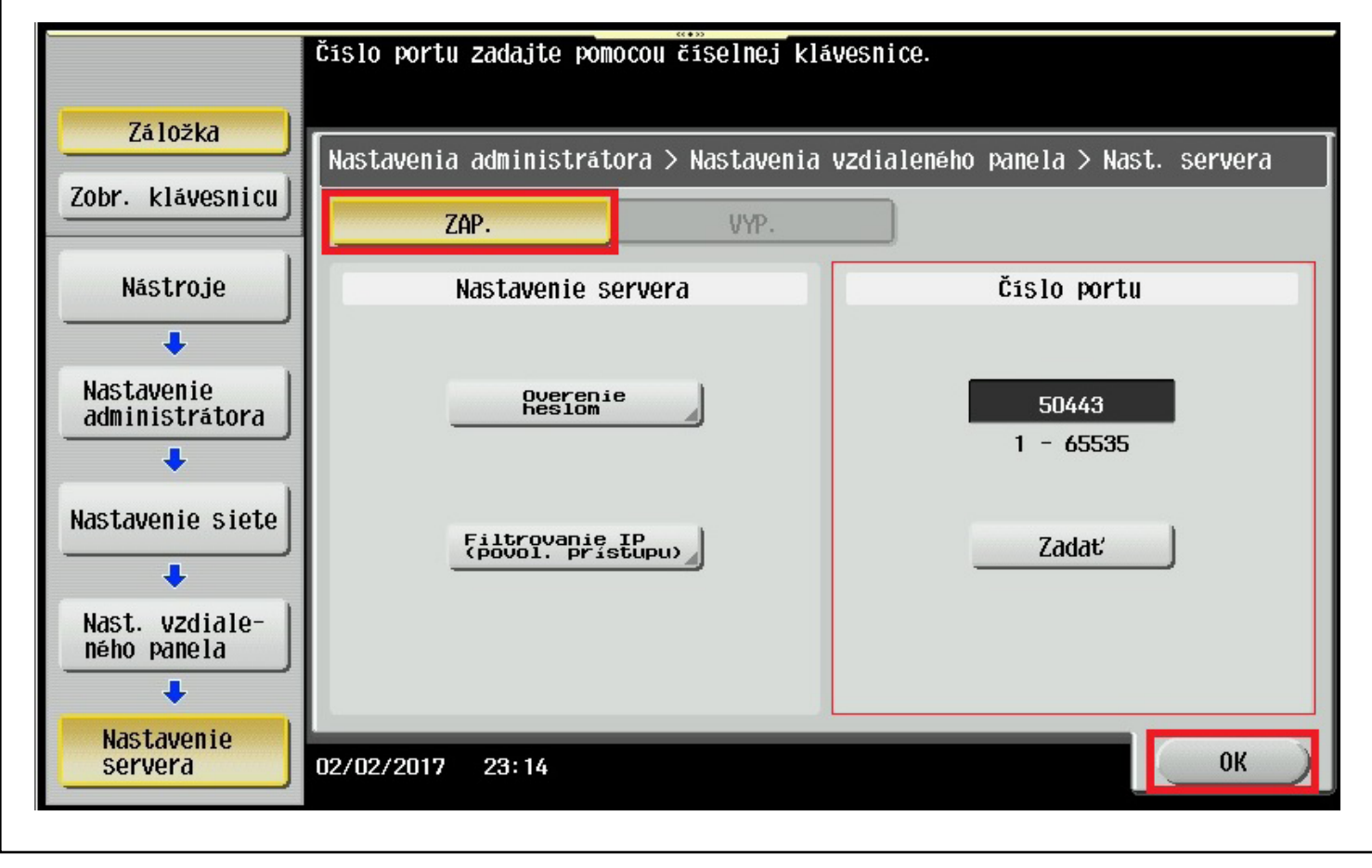

Pre návrat z administrátorského režimu stlačte 3x tlačítko Koniec